# **Standard Solutions**

G3 Ethernet IP (240-325) Commissioning (EDS file) 3/14/2016

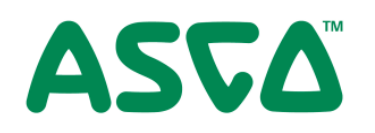

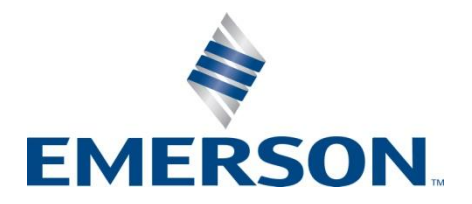

#### Applies to G3 Ethernet IP (240-325)

- Instructions to configure a Rockwell PLC to communicate with a G3 Ethernet IP module using RS Logix 5000)
- 2. The Numatics G3 EDS file version1.04 and1.08 must be installed, EDS files are available for download at Asco.com
- 3. G3 Technical manuals and configuration files can be found at;

http://www.asco.com/en-us/Pages/fieldbus-technical-document-search.aspx

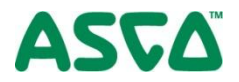

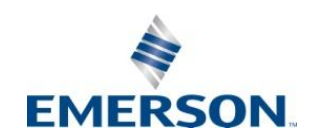

#### Install the Numatics "G3 Ethernet IP v1.08" Ethernet IP EDS file

If the Numatics EDS file has not been installed; open RS Logix 5000 and run the Hardware installation tool to register the Numatics G3 EDS file. Once the file is registered; proceed to the next step.

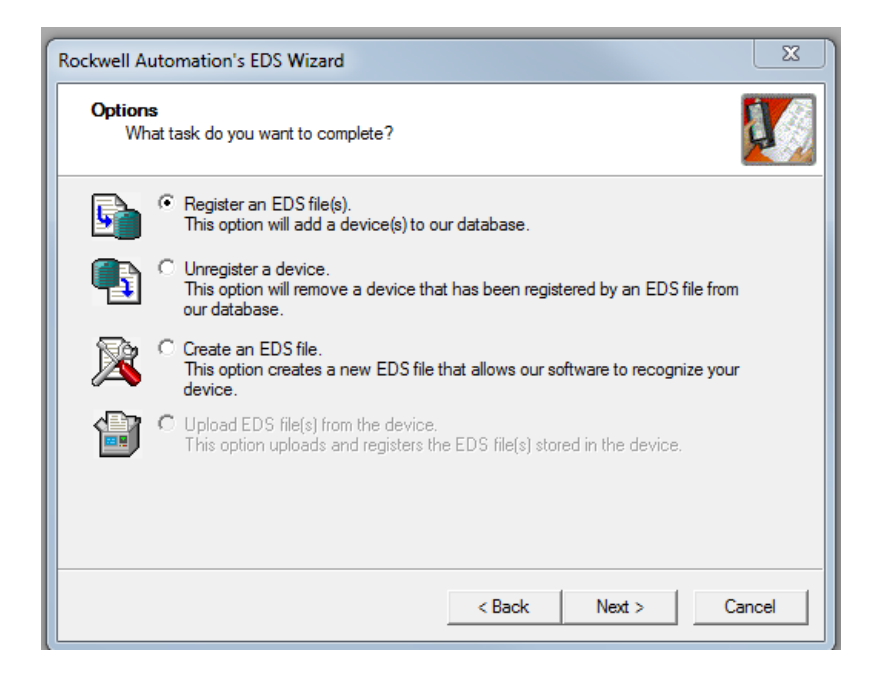

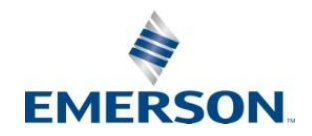

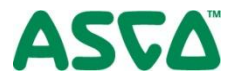

#### Select add new module and choose Numatics G3 Ethernet IP

| ect Modu | le Туре                  |                         |       |          |               |                  |                |        |
|----------|--------------------------|-------------------------|-------|----------|---------------|------------------|----------------|--------|
| Catalog  | Module Discovery Favorit | es                      |       |          |               |                  |                |        |
|          |                          |                         |       |          | _             |                  |                |        |
| num      |                          |                         | Clear | Filters  |               |                  | Hide Filters   | s 🛠    |
|          | Module Type              | e Category Filters      |       |          |               | Module Type Vend | or Filters     |        |
|          | Analog                   |                         |       | <b>V</b> | Allen-Bradley | ,                |                |        |
| <b>V</b> | Communication            |                         |       | V        | BALLUFF       |                  |                |        |
| <b>V</b> | Communications Adapter   |                         |       | V        | Cognex Corp   | oration          |                |        |
| <b>V</b> | Controller               |                         | -     | V        | Endress+Ha    | user             |                | -      |
| •        |                          |                         | •     | •        |               | III              |                | - P    |
| Cata     | log Number               | Description             |       |          |               | Vendor           | Category       |        |
| N        | Numatics G3              | Numatics G3 Ethernet/IF | )     |          |               | Numatics, Inc.   | Communications |        |
|          |                          |                         |       |          |               |                  |                |        |
| 1 of 40  | 00 Module Types Found    |                         |       |          |               |                  | Add to Fav     | orites |
| Clo      | ose on Create            |                         |       |          |               | Create           | Close          | Help   |

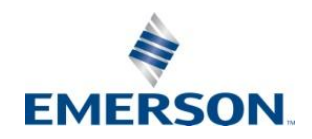

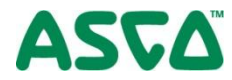

Enter a Name, description and IP address for the G3 manifold. Then select "Change"

| I Module Proper | rties: Local (Numatics G3 2.001)                                                                 |
|-----------------|--------------------------------------------------------------------------------------------------|
| General Conne   | ection Module Info Internet Protocol Port Configuration Network                                  |
| Type:           | Numatics G3 Numatics G3 Ethemet/IP                                                               |
| Vendor:         | Numatics, Inc.                                                                                   |
| Parent:         | Local                                                                                            |
| Name:           | Numatics_G3 Ethemet Address                                                                      |
| Description:    | Numatics G3 IP Manifold  Private Network: 192.168.1.  Private Network: 192.168.3.100  Host Name: |
| Module Defin    | ition                                                                                            |
| Revision:       | 2.001                                                                                            |
| Electronic Ke   | eying: Compatible Module                                                                         |
| Connections     | Discrete Exclusive Owner                                                                         |
| Status: Offline | OK Cancel Apply Help                                                                             |

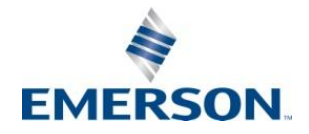

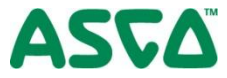

Module Definition Select Module Type

| evision: 2          | ¥.            | 001 🚔 |      |            |                |
|---------------------|---------------|-------|------|------------|----------------|
| lectronic Keying:   | ompatible Mod | ule   | •    | ·          |                |
| Name                |               | Size  |      | Tag Suffix |                |
| Discrete Exclusive  | Input:        | 16    | ONT  | 1          | Numatics_G3:I1 |
| Owner               | Output:       | 16    | 5111 |            | Numatics_G3:01 |
| Select a connection | •             |       |      |            |                |
|                     |               |       |      |            |                |
|                     |               |       |      |            |                |
|                     |               |       |      |            |                |

Select Revision "2" for G3 240-325 Ethernet IP/DLR module

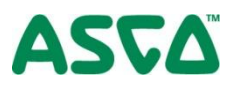

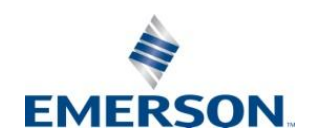

Module Definition Configure Input and Output data table type and size

| Module Definition Revision: 2 Electronic Keying: Comp                    | 001                             |                                                              | × |                                                                      |
|--------------------------------------------------------------------------|---------------------------------|--------------------------------------------------------------|---|----------------------------------------------------------------------|
| Connections:           Name           Discrete Exclusive           Owner | Size<br>Input: 16<br>Output: 16 | Tag Suffix           Numatics_G3:I1           Numatics_G3:O1 |   |                                                                      |
|                                                                          |                                 |                                                              |   | Set data type as SINT,INT or DINT                                    |
|                                                                          |                                 | K Cancel Help                                                |   | Set Input and Output sizes based or the specific manifold I/O sizes* |

\*Refer to the G3 Ethernet IP Technical Manual TDG3EDM1-3EN at asco.com for more information on I/O mapping and data size

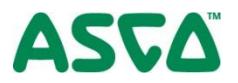

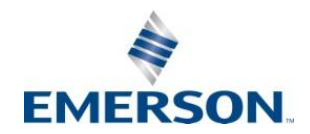

Module Definition Configure Input and Output data table type and size

| Module Definition*                   |                                                               |
|--------------------------------------|---------------------------------------------------------------|
| Revision: 1 001                      |                                                               |
| Electronic Keying: Compatible Module |                                                               |
| Connections:                         |                                                               |
| Name Size                            |                                                               |
| Discrete Exclusive<br>Owner          |                                                               |
|                                      |                                                               |
|                                      | Set data type as SINT,INT or DINT                             |
|                                      | Set Input and Output sizes based on the specific manifold I/O |
| OK Cancel Help                       | sizes*                                                        |

\*Refer to the G3 Ethernet IP Technical Manual TDG3EPTM1-6EN at asco.com for more information on I/O mapping and data size

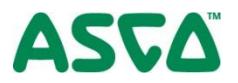

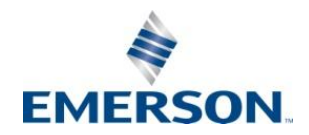

Module Definition Configure Diagnostic data table type and size

|                                | Module Definition*                                                                                                    | Set data type as SINT,INT or<br>DINT                                       |
|--------------------------------|----------------------------------------------------------------------------------------------------|----------------------------------------------------------------------------|
| Select "Status Only" To        | Revision:     2     001       Electronic Keying:     Compatible Module       Connections:                                                                                  | Set Status data sizes based on the specific manifold diagnostic data size* |
| data into the PLC status table | Name     Size     Tag Suffix       Discrete Exclusive<br>Owner     Input:     16<br>Output:     Input:     16<br>SINT       Status Only     Input:     16<br>Output:     0 |                                                                            |
|                                | OK Cancel Help                                                                                                    | Select OK to save configuration                                            |

\*Refer to the G3 Ethernet IP Technical Manual TDG3EPTM1-6EN at asco.com for more information on I/O mapping and data size

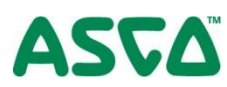

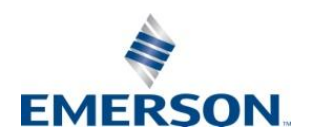

Module Properties Connection Tab Configure Diagnostic data table type and size

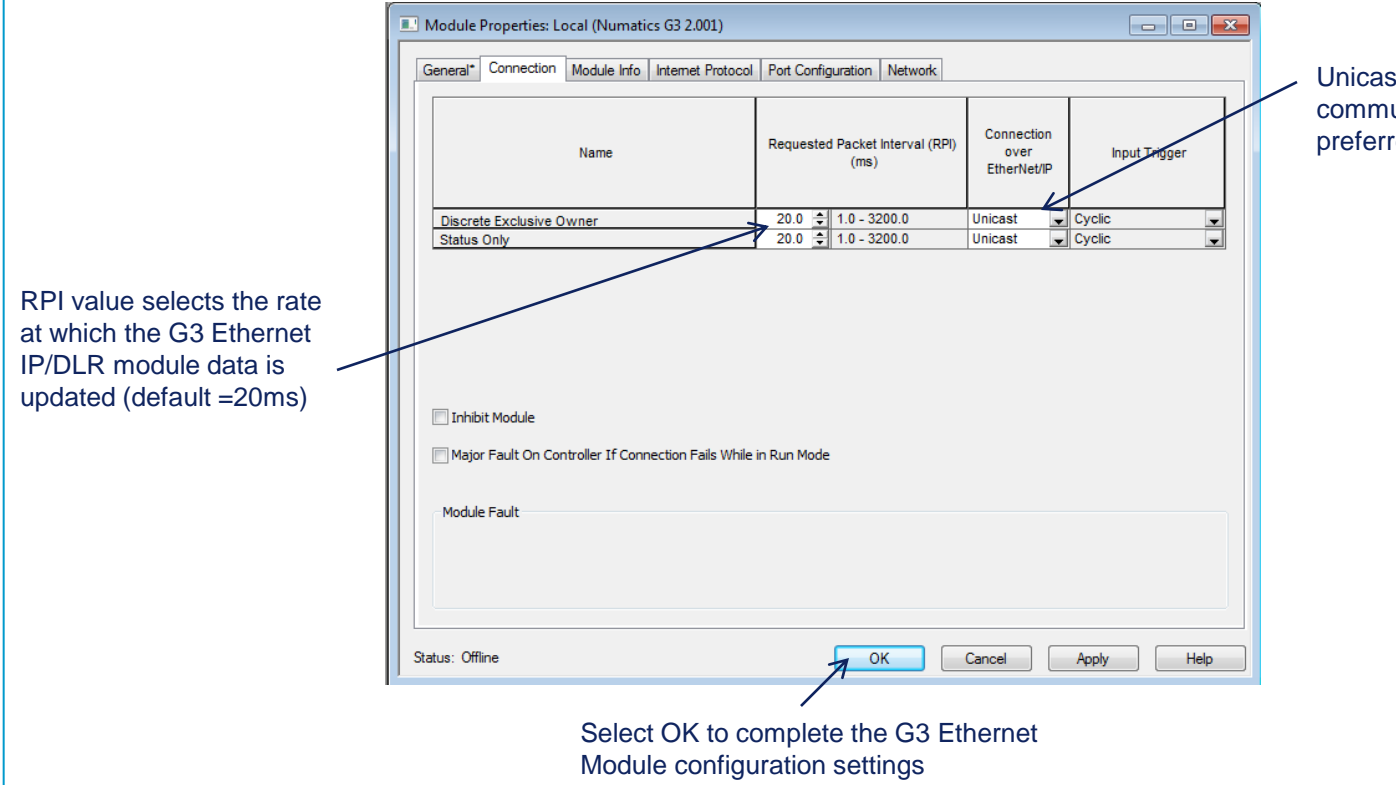

Unicast vs Multicast communication (Unicast is the preferred mode)

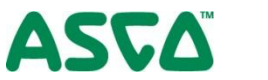

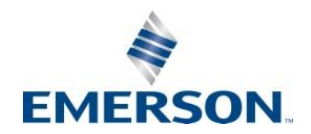